## 1ère application de géolocalisation avec APP INVENTOR

| app_GPS1<br>mon GPS<br>Adresse : en attente                                                                                                    | <b>\$₁∥ 2</b> 9:48                                                                                                    |                                                                                                    |
|----------------------------------------------------------------------------------------------------|----------------------------------------------------------------------------------------------------|----------------------------------------------------------------------------------------------------|
| Latitude : en attente<br>Longitude : en attente<br>Altitude : en attente<br>Altitude : en attente<br>Altitude : en attente<br>Main Street<br>Main Street<br>Institute<br>US 3<br>Harvard<br>Bridge<br>Leaflet   Map data © OpenStreet | Storeen Contributors                                                                                                   | Ce tutoriel permet de réaliser une<br>application capable de renseigner<br>l'utilisateur de sa position géographique<br>en précisant :<br>- l'adresse à laquelle il se trouve ;<br>- la longitude, la latitude et l'attitude de la<br>position correspondante ;<br>Cette app géolocalise cette position en<br>plaçant un marqueur sur une carte.<br>Partie 1 : Le DESIGN |
| Glisser-déposer<br>dans la librairie<br>Il apparaît dar                                                                                                    | Maps<br>Capteurs<br>Accéléromèt<br>le capteur de<br>e « Capteurs<br>designer.<br>ns la liste des                       | e position disponible<br>» de la palette du<br>composants non-                                                                                                    |
| Ce composant activera<br>automatiquement le<br>GPS de votre<br>tablette/smartphone<br>dés le lancement de<br>l'APP                                                                                                    | <ul> <li>Capteur posi</li> <li>Champ procle</li> <li>Capteur orien</li> <li>Pedometer</li> <li>ProximitySer</li> </ul> | ntation ?<br>entation ?<br>ensor ?                                                                                                    |
|                                                                                                    | Social<br>Stockage<br>Connectivité                                                                                     | Composants non-visible                                                                                                    |
|                                                                                                    | LEGO® MINDST                                                                                                    | Capteur_position1                                                                                                    |

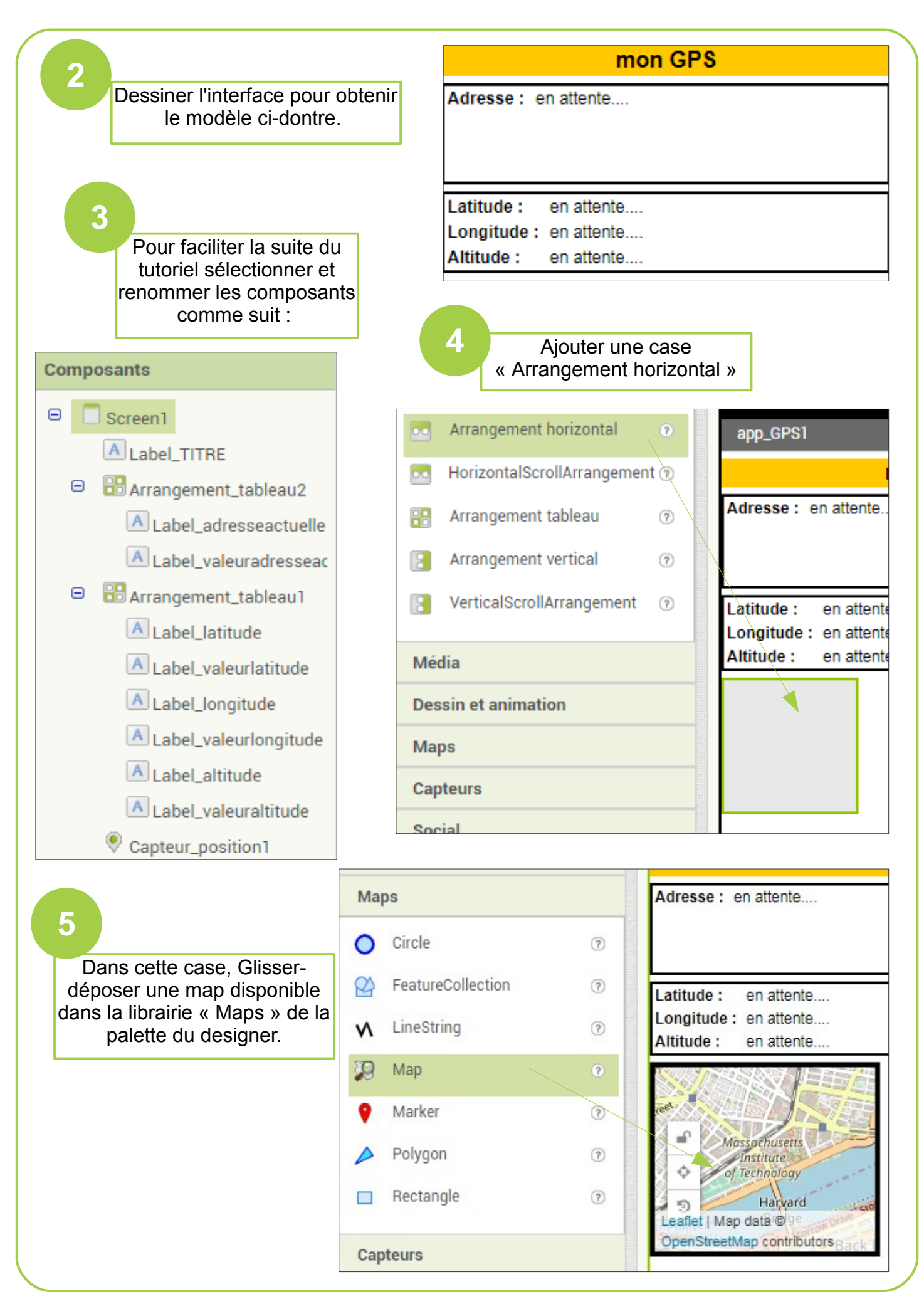

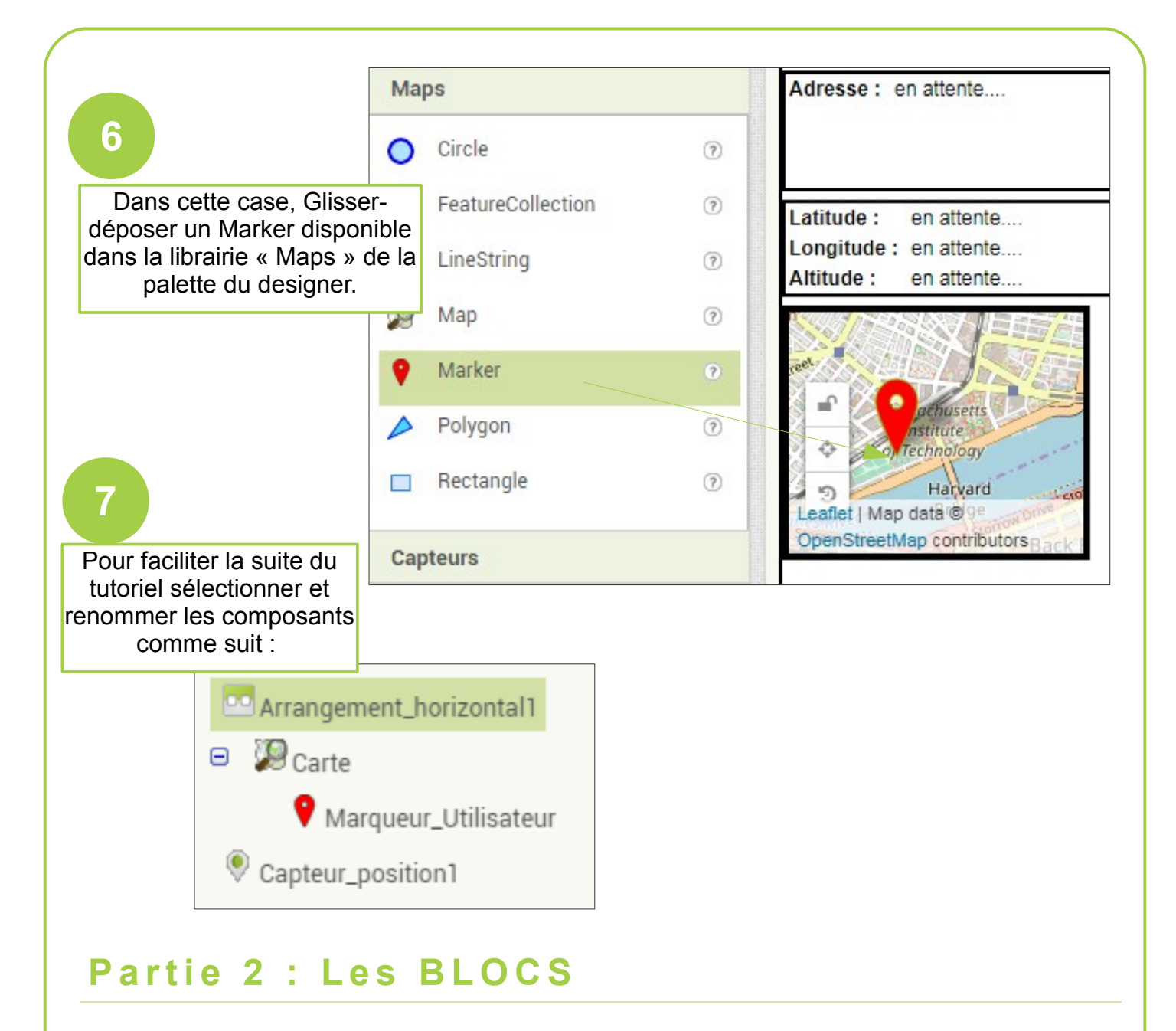

## Rappel :

Pour trouver les blocs d'instructions relatifs à un composant, il suffit de sélectionner ce composant pour en faire apparaître la liste. Exemple :

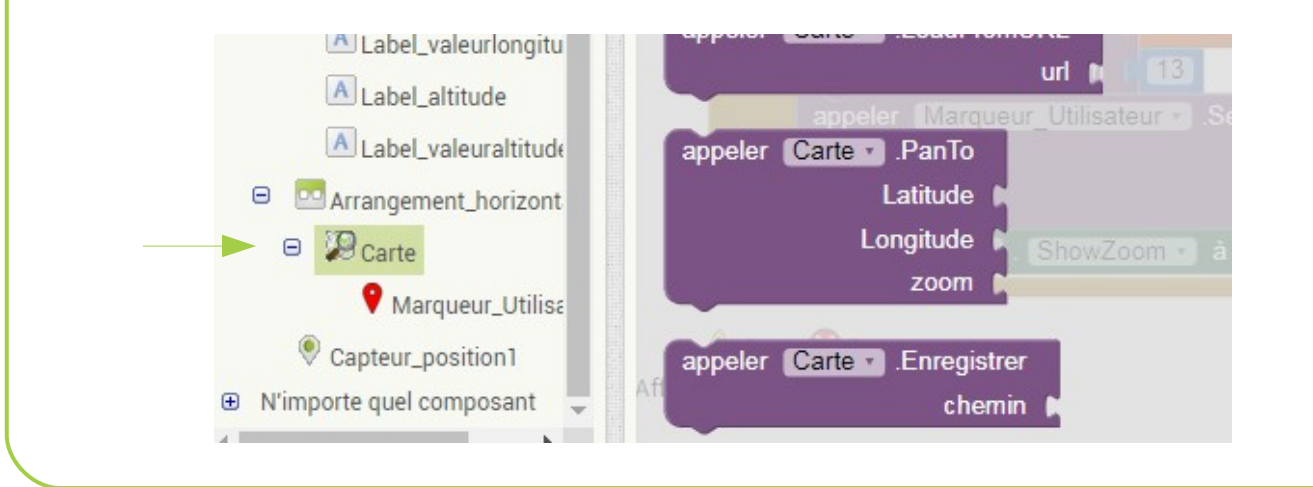

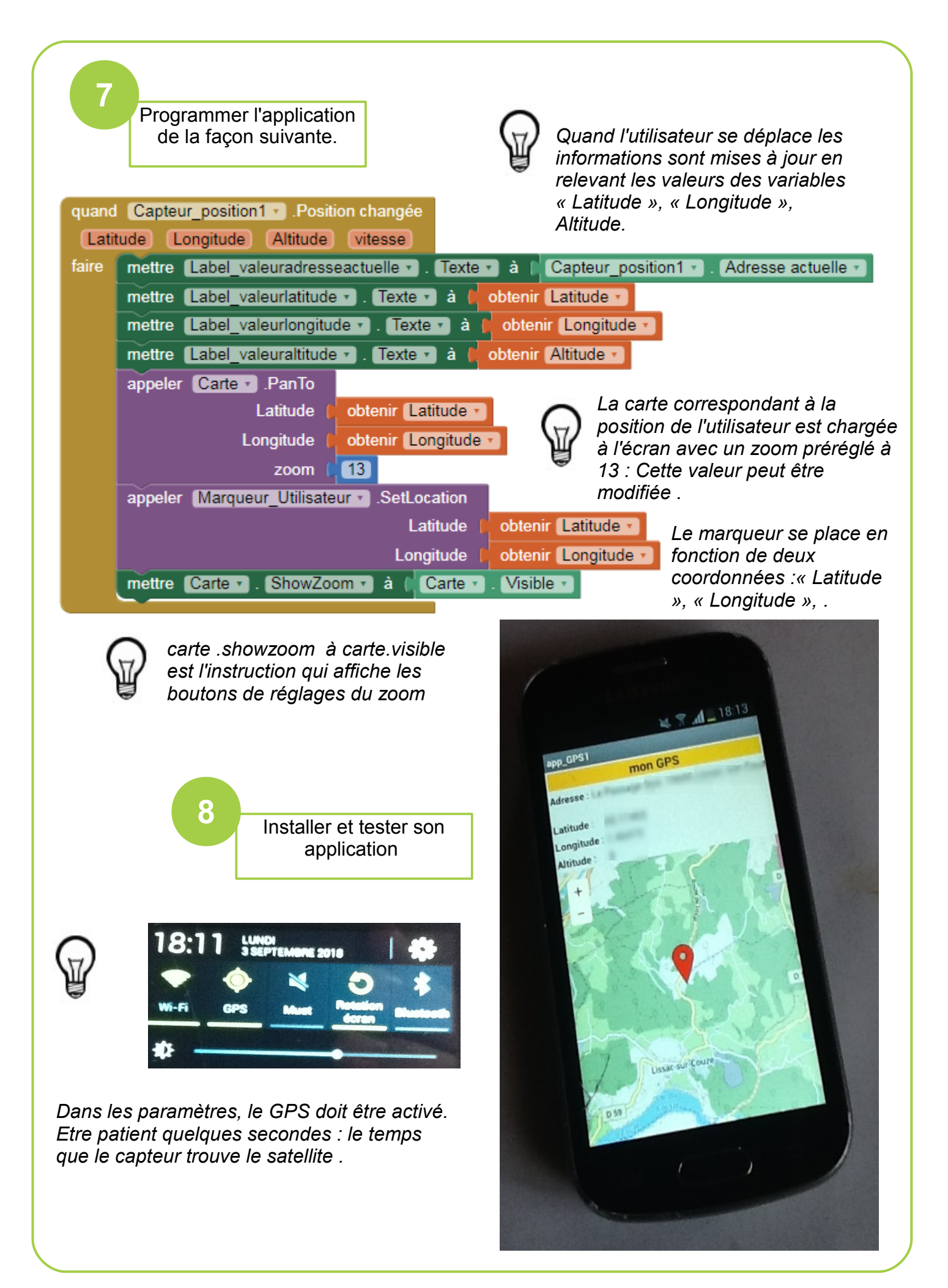